# Unity-Salesforce Integration User Guide

#### **Overview**

ClearStar<sup>™</sup> Salesforce Connector makes it easy to log calls directly into Salesforce. A screen pop, triggered by a call, allows notes to be added from a desktop client and automatically log all calls. These automatic logs also make it easy to run call reports though Salesforce later on.

#### Placing a call through Unity

Placing a call through Unity can be accomplished two different ways. The first option includes clicking the **Dial** button in the top toolbar, entering the target number, and clicking **OK**. If the target number is in Salesforce, begin by searching for the desired contact or contact's company in the **Search bar**. As shown in the image below, a list of related contacts will populate with the "Salesforce Contact" indicator to the right of the contact's name. Once the contact is located, double click the contact's name, or number, to place the call.

| Unity Agent: Michael Papa                |            |           |          |        | - 🗆 X                                  |
|------------------------------------------|------------|-----------|----------|--------|----------------------------------------|
| File Messaging Tools Help                |            |           |          |        |                                        |
| Release Dial Transfer Hold Conference    | e Settings |           |          |        | clearstar<br>the next telephone system |
| From                                     | То         |           | Duration | Status |                                        |
|                                          |            |           |          |        |                                        |
| Contacts Call Logs                       |            |           |          |        | My status: in office                   |
| Search test company                      |            |           |          |        |                                        |
| Name                                     | Phone      | ACD State | Status   |        |                                        |
| 24 hour Fake (Salesforce Contact)        | (805)      |           |          |        |                                        |
| Andrew McNarly (Salesforce Contact - M   | (805)      |           |          |        |                                        |
| Andrew McNarly (Salesforce Contact)      |            |           |          |        |                                        |
| Fake Person Fake (Salesforce Contact)    | (805)      |           |          |        |                                        |
| Maiky Buckley (Salesforce Contact)       | (805)      |           |          |        |                                        |
| Paul Heff (Salesforce Contact - Mobile)  | (805)      |           |          |        |                                        |
| Paul Heff (Salesforce Contact)           |            |           |          |        |                                        |
| Sophia Habibi (Salesforce Contact)       | (805) 4    |           |          |        |                                        |
| Steve Slam (Salesforce Contact - Mobile) | (805) 5    |           |          |        |                                        |
| Steve Slam (Salesforce Contact)          |            |           |          |        |                                        |
|                                          |            |           |          |        |                                        |
|                                          |            |           |          |        |                                        |
|                                          |            |           |          |        |                                        |
|                                          |            |           |          |        |                                        |
|                                          |            |           |          |        |                                        |
|                                          |            |           |          |        |                                        |
|                                          |            |           |          |        |                                        |
|                                          |            |           |          |        |                                        |
|                                          |            |           |          |        |                                        |
|                                          |            |           |          |        |                                        |

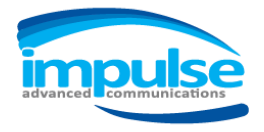

### We customize how businesses communicate.

6144 Calle Real #200, Goleta Ca 93117 | www.Impulse.net | 800.456.5800

## Accepting a call

Similarly to placing a call, there are several ways to accept a call through Unity:

- 1. Pick up the handset
- 2. Pressing the green **Answer** button in the top ribbon (the red **Release** button changes to a green **Answer** button when a call is coming in).
- 3. Click-to-dial, which just involves clicking on a phone number in web browser to initiate a call. (There will be a verification pop-up the first time a click-to-dial call is made. By checking the box in the pop-up, this verification pop-up will no longer present itself).
- 4. Clicking on the toaster that pops up in the bottom left corner of the screen (depicted below).

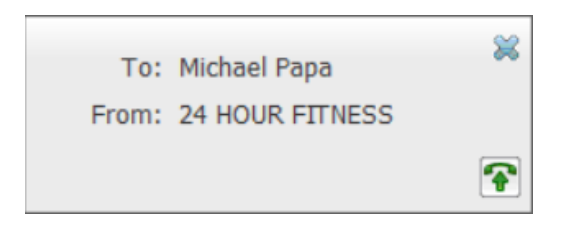

### **Opening a Salesforce Notes**

Additionally, there are several ways to view and add notes to Salesforce contacts.

1. To open a CRM Entry popup, like the one shown below, there are two methods:

| Add call log entry        | × |
|---------------------------|---|
| Call made to Michael Papa |   |
| 1                         |   |
|                           |   |
|                           |   |
|                           |   |
| Show CRM Contact X Cancel |   |

a. Click on the small box in the bottom right of the toaster when a call is coming in, or

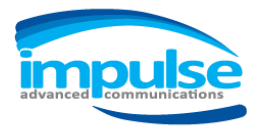

b. Right click on the "call in progress" in the top section of Unity and selecting **Add CRM call log entry**.

| Image: Market States       Total       Help       Image: Market States       Image: Market States                                                                                                    | Unity Agent: Michael Papa                                                                                                    |                                                                 |          |        | - 🗆 ×                                  |
|----------------------------------------------------------------------------------------------------|----------------------------------------------------------------------------------------------------|-----------------------------------------------------------------|----------|--------|----------------------------------------|
| From     To     Duration     Status       224 HOUR FITNESS     It lights 150:cs     00:39     Adive       Contacts     Call Logs (1 Missed)     Add number to personal directory     Image: Contact Contact Cont | File Messaging Tools Help<br>File Messaging Tools Help<br>File Messaging Tools | Setings                                                         |          |        | clearstar<br>the next telephone system |
| 24 HOUR FITNESS Iddewal Dace   Contack Call Logs (1 Missed)   Search Lest company   Show CRM Add cmmoer to personal directory   Show CRM Add CRM call log entry   Rest column widths   Show gridines     Add Variable Status     Marew   Paul Heff (Salesforce Contact)   Paul Heff (Salesforce Contact)   Steve Stam (Salesforce Contact)   Steve Stam (Salesforce Contact)   Steve Stam (Salesforce Contact)                                                                                                    | From                                                                                                    | То                                                              | Duration | Status |                                        |
| Contact     Call Logs (1 Missed)     Show CRM contact     May contact     May contact       search     test company     Add CRM call log entry     Rest column within       2 A druer Kake (Salesforce Contact.)     Andrew McMarky (Salesforce Contact.)     Show gridines       2 Andrew McMarky (Salesforce Contact.)     Show gridines     State       2 Andrew McMarky (Salesforce Contact.)     Show gridines     State       2 Andrew McMarky (Salesforce Contact.)     Show gridines     State       2 Andrew McMarky (Salesforce Contact.)     State     State       2 Andrew McMarky (Salesforce Contact.)     State     State       2 Andrew McMarky (Salesforce Contact.)     State     State       2 Andrew McMarky (Salesforce Contact.)     State     State       3 State Status     State     State                                                                                                    | 24 HOUR FITNESS                                                                                                    | Assign call to account code<br>Add number to personal directory | 00:39    | Active |                                        |
| Search     test company     Add CRM call log entry       Name     Rest column widths       2 Ahour Fake (Salesforce Contact)     Andrew McNarly (Salesforce Contact)       Andrew McNarly (Salesforce Contact)     Show gridines       2 Andrew McNarly (Salesforce Contact)     Andrew McNarly (Salesforce Contact)       Paul Heff (Salesforce Contact)     Sale       2 Mall Heff (Salesforce Contact)     Sale       3 Sophia Habbi (Salesforce Contact)     Sale       2 Steve Slam (Salesforce Contact)     Sale       3 Steve Slam (Salesforce Contact)     Sale       3 Steve Slam (Salesforce Contact)     Sale       3 Steve Slam (Salesforce Contact)     Sale       3 Steve Slam (Salesforce Contact)     Sale       3 Steve Slam (Salesforce Contact)     Sale       3 Steve Slam (Salesforce Contact)     Sale       3 Steve Slam (Salesforce Contact)     Sale       3 Steve Slam (Salesforce Contact)     Sale       4 Steve Slam (Salesforce Contact)     Sale       5 Steve Slam (Salesforce Contact)     Sale       5 Steve Slam (Salesforce Contact)     Sale       5 Steve Slam (Salesforce Contact)     Sale       5 Steve Slam (Salesforce Contact)     Sale       5 Steve Slam (Salesforce Contact)     Sale       5 Steve Slam (Salesforce Contact)     Sale       5 Steve Slam (Salesfore Contact)                                                                                                    | Contacts Call Logs (1 Missed)                                                                                                    | Show CRM contact                                                |          |        | My status: in office                   |
| Name     Rest column widths       Andrew McMarly (Salesforce Contact)     Show gridlines       Andrew McMarly (Salesforce Contact)     Show gridlines       Andrew McMarly (Salesforce Contact)     Show gridlines       Paul Heff (Salesforce Contact)     Show gridlines       Paul Heff (Salesforce Contact)     Show gridlines       Show gridlines     Show gridlines       Paul Heff (Salesforce Contact)     Show gridlines       Show gridlines     Show gridlines       Paul Heff (Salesforce Contact)     Show gridlines       Show gridlines     Show gridlines       Show gridlines     Show gridlines                                                                                                    | Search test company                                                                                                    | Add CRM call log entry                                          |          |        |                                        |
| 2 Ahour Fake (Salesforce Contact)       Image: Salesforce Contact)         2 Andre Wicklarly (Salesforce Contact)       Image: Salesforce Contact)         3 Fake Person Fake (Salesforce Contact)       Image: Salesforce Contact)         4 Maiky Buck (Salesforce Contact)       Image: Salesforce Contact)         4 Maiky Buck (Salesforce Contact)       Image: Salesforce Contact)         5 Paul Heff (Salesforce Contact)       Image: Salesforce Contact)         6 Sophia Habit (Salesforce Contact)       Image: Salesforce Contact)         5 Sophia Habit (Salesforce Contact)       Image: Salesforce Contact)         5 Sophia Habit (Salesforce Contact)       Image: Salesforce Contact)         5 Sophia Habit (Salesforce Contact)       Image: Salesforce Contact)         5 Sophia Habit (Salesforce Contact)       Image: Salesforce Contact)         5 Steve Slam (Salesforce Contact)       Image: Salesforce Contact)         5 Steve Slam (Salesforce Contact)       Image: Salesforce Contact)         Image: Salesforce Contact)       Image: Salesforce Contact)         Image: Salesforce Contact)       Image: Salesforce Contact)         Image: Salesforce Contact)       Image: Salesforce Contact)         Image: Salesforce Contact)       Image: Salesforce Contact)         Image: Salesforce Contact)       Image: Salesforce Contact)         Image: Salesforce Contact)       Image: S                                                                                                    | Name                                                                                                    | F Show gridlines                                                | State    | Status |                                        |
| Andrew Mickany (salesforce Contact)         Image: Solution of Salesforce Contact)         Image: Solution of Salesforce Contact)         Image: Solution of Salesforce Contact)         Image: Solution of Salesforce Contact)         Image: Solution of Salesforce Contact)         Image: Solution of Salesforce Contact)         Image: Solution of Salesforce Contact)         Image: Solution of Salesforce Contact         Image: Solution of Salesforce Contact)         Image: Solution of Salesforce Contact         Image: Solution of Salesforce Contact                                                                                                    | 24 hour Fake (Salesforce Contact)                                                                                                    | (                                                               |          |        |                                        |
| Andrew Michaely (Salestorice Contact)         Image: Salestorice Contact)           Maily Buckley (Salestorice Contact)         Image: Salestorice Contact)           Paul Heff (Salestorice Contact)         Image: Salestorice Contact)           Sophia Habbi (Salestorice Contact)         Image: Salestorice Contact)           Sophia Habbi (Salestorice Contact)         Image: Salestorice Contact)           Sophia Habbi (Salestorice Contact)         Image: Salestorice Contact - Mobile)           Steve Slam (Salestorice Contact)         Image: Salestorice Contact - Mobile)           Steve Slam (Salestorice Contact)         Image: Salestorice Contact - Mobile)           Image: Salestorice Contact - Mobile)         Image: Salestorice Contact - Mobile)           Image: Salestorice Contact - Mobile)         Image: Salestorice Contact - Mobile)           Image: Salestorice Contact - Mobile)         Image: Salestorice Contact - Mobile)           Image: Salestorice Contact - Mobile)         Image: Salestorice Contact - Mobile)           Image: Salestorice Contact - Mobile)         Image: Salestorice Contact - Mobile)           Image: Salestorice Contact - Mobile)         Image: Salestorice Contact - Mobile)           Image: Salestorice Contact - Mobile)         Image: Salestorice Contact - Mobile)           Image: Salestorice Contact - Mobile)         Image: Salestorice Contact - Mobile)           Image: Salestorice Contact - Mobile)         I                                                                                                    | Andrew McNarly (Salesforce Contact - M                                                                                                    | (869) 722 2275                                                  |          |        |                                        |
| Mark Dubder (Salesforce Contact)         Paul Hef (Salesforce Contact)         Paul Hef (Salesforce Contact)         Sephia Habib (Salesforce Contact)         Steve Slam (Salesforce Contact Mobile)         Steve Slam (Salesforce Contact)                                                                                                    | Fake Person Fake (Salesforce Contact)                                                                                                    | 1000-100-0174                                                   |          |        |                                        |
| Paul Heff (Salesforce Contact - Mobile)         Paul Heff (Salesforce Contact)         Sophia Haubil (Salesforce Contact)         Steve Slam (Salesforce Contact - Mobile)         Steve Slam (Salesforce Contact)                                                                                                    | Maiky Buckley (Salesforce Contact)                                                                                                    | appendix from the first of                                      |          |        |                                        |
| Paul Heff (Salesforce Contact)         Sophia Habib (Salesforce Contact)         Steve Siam (Salesforce Contact)         Steve Siam (Salesforce Contact)                                                                                                    | Paul Heff (Salesforce Contact - Mobile)                                                                                                    | (805) 252-4829                                                  |          |        |                                        |
| Sophia Habibi (Salesforce Contact.)         Steve Slam (Salesforce Contact.)         Steve Slam (Salesforce Contact)                                                                                                    | Paul Heff (Salesforce Contact)                                                                                                    |                                                                 |          |        |                                        |
| Steve Stam (Salesforce Contact - Mobile)     Steve Stam (Salesforce Contact)                                                                                                    | Sophia Habibi (Salesforce Contact)                                                                                                    | 0000, 400 4100                                                  |          |        |                                        |
| Steve Slam (Salesforce Contact)                                                                                                    | Steve Slam (Salesforce Contact - Mobile)                                                                                                    | (805) 575-6400                                                  |          |        |                                        |
|                                                                                                    | Steve Slam (Salesforce Contact)                                                                                                    |                                                                 |          |        |                                        |
|                                                                                                    |                                                                                                    |                                                                 |          |        |                                        |
|                                                                                                    |                                                                                                    |                                                                 |          |        |                                        |
|                                                                                                    |                                                                                                    |                                                                 |          |        |                                        |
|                                                                                                    |                                                                                                    |                                                                 |          |        |                                        |
|                                                                                                    |                                                                                                    |                                                                 |          |        |                                        |
|                                                                                                    |                                                                                                    |                                                                 |          |        |                                        |
|                                                                                                    |                                                                                                    |                                                                 |          |        |                                        |
|                                                                                                    |                                                                                                    |                                                                 |          |        |                                        |
|                                                                                                    |                                                                                                    |                                                                 |          |        |                                        |

2. To open a contact in Salesforce, right click on a Salesforce contact, and select **Show CRM contact**, as shown below.

| Unity Agent: Michael Papa                            |           |          | - 🗆 X                               |
|------------------------------------------------------|-----------|----------|-------------------------------------|
| File Messaging Tools Help                            |           |          |                                     |
| Release Dial Transfer Hold Conference Settings       |           |          | clearstar the next telephone system |
| From                                                 | То        | Duration | Status                              |
|                                                      |           |          |                                     |
|                                                      |           |          |                                     |
|                                                      |           |          |                                     |
| Contacts Call Logs                                   |           |          | My status: in office                |
| Search test company                                  |           |          |                                     |
| Name Phone                                           | ACD State | Status   |                                     |
| 24 hour Fake (Salesforce Contact) (805               | 19-8001   |          |                                     |
| Andrew McNarly (Salesforce Contact M (205)           |           |          |                                     |
| Andrew McNarly (Salesforce ( Call number             |           |          |                                     |
| Fake Person Fake (Salesforce Co     Show CRM contain | ct        |          |                                     |
| Paul Heff (Salesforce Contac Copy number             |           |          |                                     |
| Paul Heff (Salesforce Contac Personal director)      | v >       |          |                                     |
| Sophia Habibi (Salesforce C)                         |           |          |                                     |
| Steve Slam (Salesforce Cont: Manage user list        |           |          |                                     |
| Steve Stam (Salesforce Cont: Appearance              | >         |          |                                     |
|                                                      |           |          |                                     |
|                                                      |           |          |                                     |
|                                                      |           |          |                                     |
|                                                      |           |          |                                     |
|                                                      |           |          |                                     |
|                                                      |           |          |                                     |
|                                                      |           |          |                                     |
|                                                      |           |          |                                     |

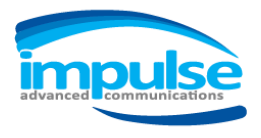